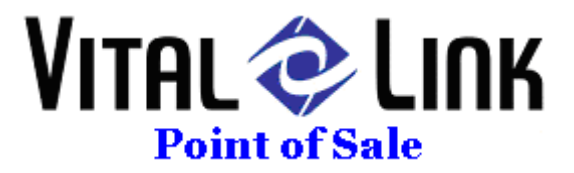

Selecting What Prints at Cashout and Close Day

Cash Out Option

The Cash Out report for each cashier has 2 options to turn transaction detail on or off.

## Order Detail

- 1. Go to back office
- 2. Select FILE drop down, the BUSINESS INFORMATION

| F | Customers 🔹 Reporting 👻 🔇 🔆                    | ŧ 🕒 [ |
|---|------------------------------------------------|-------|
|   | avigation Control Pa <u>n</u> el               |       |
|   | tup Checklist                                  |       |
| ( | usiness Information                            | Cu    |
|   | usiness <u>F</u> loat Banks                    |       |
|   | omputers and Cash Drawer System Configurations |       |
|   | inter Definition                               |       |
|   | inter <u>D</u> efault                          |       |
|   | int                                            |       |
|   | it                                             |       |
| _ |                                                |       |
|   |                                                |       |

3. Select the LABOR button to edit Labor related detail

| Distance           | -           |                    | _                 | T                  |                 |                   |               |            |
|--------------------|-------------|--------------------|-------------------|--------------------|-----------------|-------------------|---------------|------------|
| Business 5         | election:   |                    |                   |                    |                 |                   |               | <b>N</b> + |
| Business<br>Detail | Labor       | Special<br>Pricing | Delivery<br>Info. | Corporate<br>Info. | Redemp-<br>tion | Rental<br>Details | Mercury<br>CC |            |
|                    |             |                    |                   |                    |                 |                   |               |            |
| Jusiness ID:       | Green Frog  | Na                 | ne: Green f       | Trog Café Acou     | stic Tavem      | Acti              | ve? 🔽         |            |
| Address 1:         | 902 N Stat  | e St               |                   |                    |                 | Pref              | ixes:         |            |
| Address 2:         | <u> </u>    |                    |                   | _                  |                 |                   | Prefi - S -   |            |
| <u>C</u> ity:      | Bellingham  |                    | State             | B: WA ZI           | p: 98225-       | *                 | 0             |            |
| Country:           | USA         | 8                  |                   |                    |                 |                   |               |            |
| Phone:             | (360) 354-5 | 588 <b>E</b> a     | oc:               |                    |                 |                   |               |            |
| Phone:             | 1           | I.                 | icense:           |                    |                 |                   |               |            |
| Special            | Comment     |                    |                   |                    |                 |                   |               |            |
|                    |             |                    |                   |                    |                 |                   | _             |            |
| Managers:          |             | 1                  |                   | 6                  | Decentri        | C.X               |               |            |
| James Har          | viente      | - P1               | ione -            | rax .              | - beeper        | - Leiu            | - 164         |            |
|                    | www.g       |                    |                   |                    |                 |                   |               |            |

T3C, Inc. DBA Vital Link POS 8567 Vinup Rd. Lynden WA 98264 (360) 318-9946 Voice (360) 318-9025 Fax 4. Find the check box on the right hand side labeled 'ORDER DETAIL ON STAFF CASHOUT RECEIPT?' and uncheck it

| Hourly Payroll Information:                         | 0.0                        |                   |
|-----------------------------------------------------|----------------------------|-------------------|
| Bi-Weekly Start Date: 12/15/2007                    |                            |                   |
| Start of Week For Payroll?                          | L'AND                      |                   |
| Sun CWed CSat                                       | Brea                       | ks Paid For2      |
| Mon C Thur                                          |                            |                   |
| Tues C Fri                                          | Employee Meal optio        | n on logott?:     |
| House in a day before Questime?                     | Allow logout if payme      | nts are due?      |
| ours in a week before Overtime?                     | Pay Employee Compensati    | ion at Close?     |
| tous in a week before overtailes. 1 40              | Out a Date 1 On Chaff Cont | Descional IT      |
| Include salaries in Labor<br>Performance Reporting? | Urder Detail Un Starr Cash | out neceipt r. IV |
| Calculate Labor Against?                            |                            |                   |
| Net Sales?                                          |                            |                   |
| Gross Sales?                                        | Allow employee to clock in | minutes early     |
| Both?                                               | Allow employee to clock in | minutes late.     |
|                                                     |                            |                   |

## **Coupon Detail**

Note that each COUPON (these are also in Back Office, under the GENERAL drop down, labeled "Order Adjustments(Coupons)") also has a check box that determines whether a coupon's use should be on the cashout report.

| Adjustment:                                                                | Specials item           | Act          | ive? Г  | Start Date:         |                                                                                  | Exp Date:   |          |  |
|----------------------------------------------------------------------------|-------------------------|--------------|---------|---------------------|----------------------------------------------------------------------------------|-------------|----------|--|
| Label:                                                                     | Specials Item (set \$0) | Description: | Specia  | ls Item             |                                                                                  |             |          |  |
| Display Seq:                                                               | 0 Coupon Sour           | ce Req?:     |         |                     |                                                                                  | 1           | -        |  |
| Adjustment                                                                 | ype:                    |              |         | Break               | out Type:                                                                        | Coupon      | -        |  |
| C. Calasting from the Many Dad at the View of a Colored                    |                         |              |         |                     | ales Type:                                                                       | Adjustments |          |  |
| Selecting                                                                  | Limit to O              | rder Type:   |         |                     |                                                                                  |             |          |  |
| O Dollar am                                                                | - Valid                 | on Menu?:    |         | -                   |                                                                                  |             |          |  |
| C Set Price Employee Enters Price?                                         |                         |              |         | Approval F          | Required?:                                                                       | V           |          |  |
|                                                                            | Reason F                | Required?:   | 17:     |                     |                                                                                  |             |          |  |
| Percent Off 100.00% To Specialty and Addons? User entering adjustment Void |                         |              |         | Apply adju          | Apply adjustment against menu item?<br>otherwise, system will apply against orde |             |          |  |
|                                                                            |                         |              |         | Not appli<br>to Tax | icable<br>Type:                                                                  |             | •        |  |
| Comp. (N                                                                   | o Charge)               |              |         | Apply Tax           | To Adjust                                                                        | ed Amount?: | <b>u</b> |  |
| Valid For Gro                                                              | Valid For Size          | Valid Fo     | ог Туре | Tax Type:           |                                                                                  |             |          |  |
|                                                                            |                         | •            | 2       | Show on             | Staff Cash                                                                       | Out Coupons | 2 5      |  |

## Close Day Report

The Close Day function features an "all or none" report option. You can have whatever it prints, or suppress it and use the back office reports. To suppress these, just go to the CLOSE DAY button in the POS application and find the "Reporting" option and uncheck it.

| Dusiness.          | Groon Frog     |               | Close Out Activity       |      |  |  |  |
|--------------------|----------------|---------------|--------------------------|------|--|--|--|
| Status: Act        | ive            |               | Batch Close View         |      |  |  |  |
| Business Day       | Next           | Day Selection | Time Keeping             |      |  |  |  |
| 06/11/2008 -       | • 06/12/2008 🖨 |               | Tax Summary              |      |  |  |  |
| Wednesday Thursday |                | hursday       | Cashier Summary          |      |  |  |  |
| -                  |                | _             | Accounting Summary       |      |  |  |  |
| Start Daily Close  |                |               | Inventory Summary        |      |  |  |  |
|                    |                |               | Redemption Center        |      |  |  |  |
|                    |                |               | Station Movement Summary |      |  |  |  |
| Run Report         | Postpone       | Exit          | Sales Summary            |      |  |  |  |
|                    |                |               | Customer History         |      |  |  |  |
|                    |                |               | Reporting                |      |  |  |  |
|                    |                |               | Corporate Transfer       |      |  |  |  |
| Help               | eopen Dav      |               | Purge Information        | View |  |  |  |

This will print NOTHING at each close day, but you have the option of using an back office report you'd like (these are best printed on an inkjet printer).